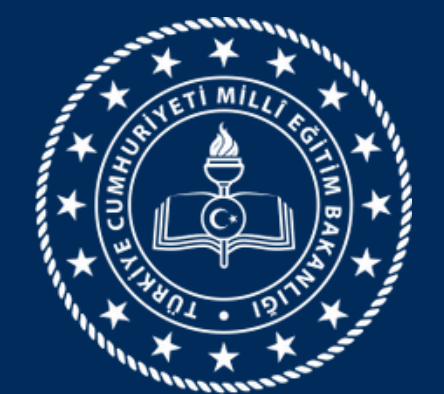

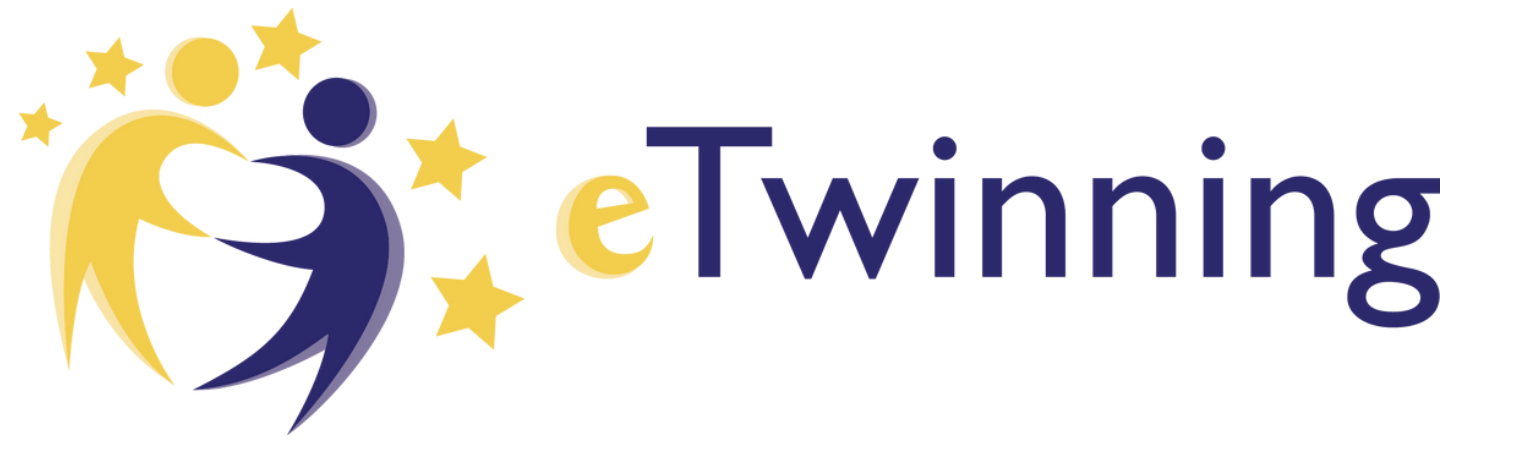

# eTwinning Platformu

# Yenilendi

| https://school-education.ec.europa.eu/tr/etwinning |                     |           |                                                    |             |              |           |                    |          |  |
|----------------------------------------------------|---------------------|-----------|----------------------------------------------------|-------------|--------------|-----------|--------------------|----------|--|
|                                                    | Avrupa<br>Komisyonu |           | https://school-education.ec.europa.eu/tr/etwinning |             |              |           |                    |          |  |
| Ana sayla                                          | Hakkında 🗸          | İçgörüler | Gelişme 🗸                                          | Recognition | Ağ oluşturma | eTwinning | Search for content | ۹        |  |
| European Sch                                       | ool Education Pl    | atform    |                                                    |             |              |           | Ö                  | Twinning |  |
| eTwinning                                          |                     |           |                                                    |             |              |           |                    |          |  |
| Ana Sayfa 🔉                                        | eTwinning           |           |                                                    |             |              |           |                    |          |  |
| Overview                                           |                     |           |                                                    |             |              |           |                    |          |  |

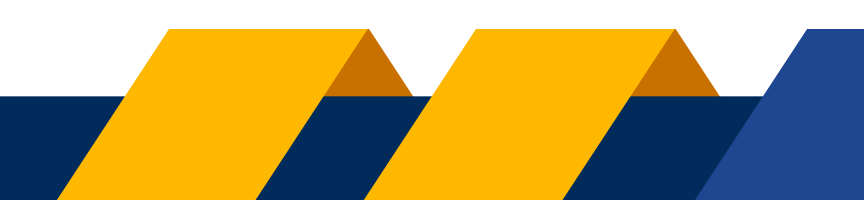

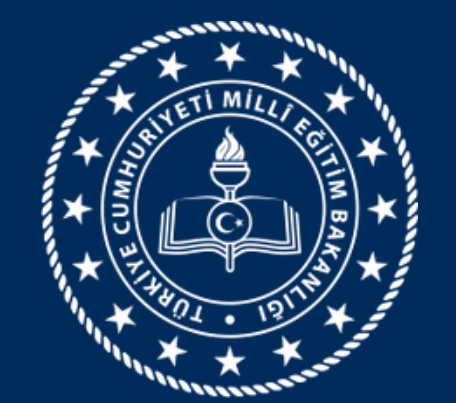

> 2022'de başlatılan Avrupa Okul Eğitimi Platformu, okul eğitimi sektöründeki tüm paydaşlar - okul personeli, araştırmacılar, politika yapıcılar ve diğer profesyoneller için buluşma noktasıdır.

eTwinning

Platform, aynı zamanda, Avrupa'daki okullar için oluşturulmuş bir topluluk olan eTwinning'e de ev sahipliği yapmaktadır.

> eTwinning Öğretmenlerimize; Ortaklık Kurma, Deneyim Paylaşma, Mesleki Gelişim, Kişisel Gelişim, Eğitim Teknolojilerini kullanma, Eğitimdeki yenilikleri takip etme, Öğrencilerle birlikte projeler yürütme imkanı sağlar.

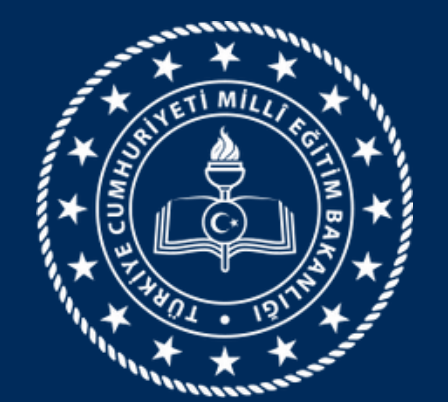

# Adım adım ESEP Platformuna Yeni Üyelik

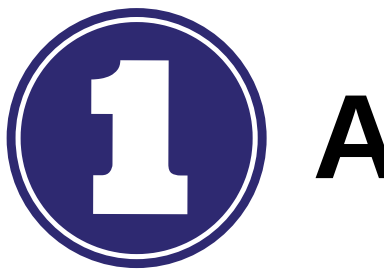

Aşağıdaki bağlantıya gidin.

https://webgate.ec.europa.eu/cas/eim/external/register.cgi

**Create an account** 

Daha önce

eTwinning

eTwinning hesabınızda kullandığınız mail adresiniz ile kaydolun. Eğer eTwinning portalında kaydınız yoksa aktif olarak kullandığınız bir mail hesabı ile kaydolabilirsiniz.

#### Help for external users

#### First name

#### Last name

E-mail

#### Confirm e-mail

E-mail language

English (en)

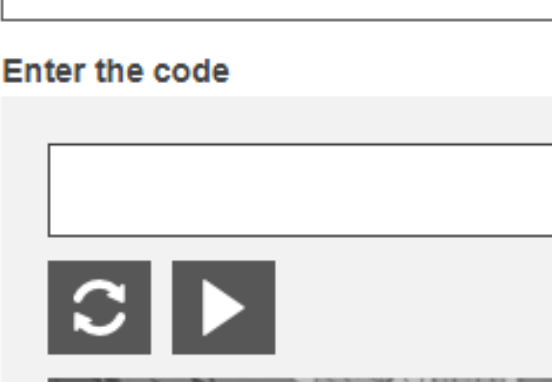

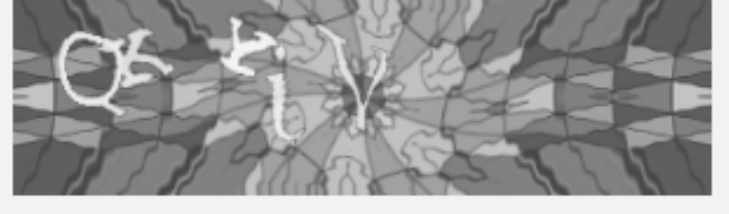

By checking this box, you acknowledge that you have read and understood the <u>privacy statement</u>

Create an account

Cancel

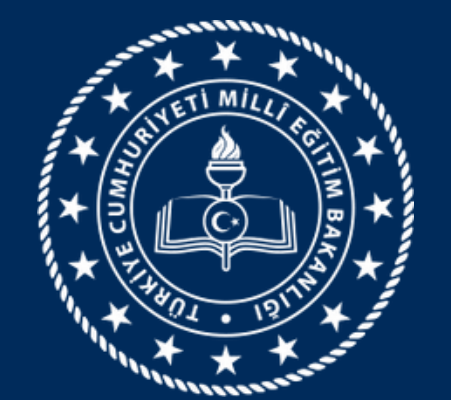

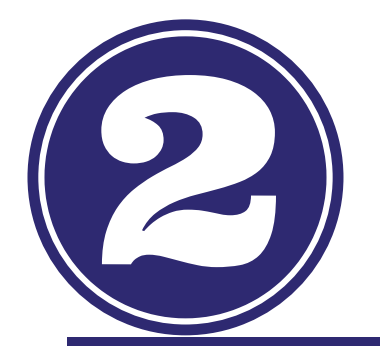

# Aşağıdaki bağlantıya gidin. https://school-education.ec.europa.eu/

eTwinning

# "Create Account" bölümüne tıklayın.

|          | Euro<br>Com  | pean<br>mission |               |             |            | EN Englis | h 📮 Login 🕂 <u>C</u> i | reate account |
|----------|--------------|-----------------|---------------|-------------|------------|-----------|------------------------|---------------|
| Home     | About 🗸      | Insights        | Development 🗸 | Recognition | Networking | eTwinning | Search for content     |               |
| European | School Educa | ation Platfor   | m             |             |            |           |                        |               |
|          | 9            |                 | $\leq$        |             |            |           |                        |               |
| /        |              |                 |               |             |            |           |                        |               |

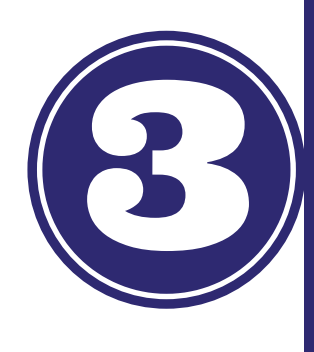

# 'Register on this platform with EU login' seçeneğini işaretleyiniz ve mail adresinizi akabinde şifrenizi yazarak giriş sağlayınız.

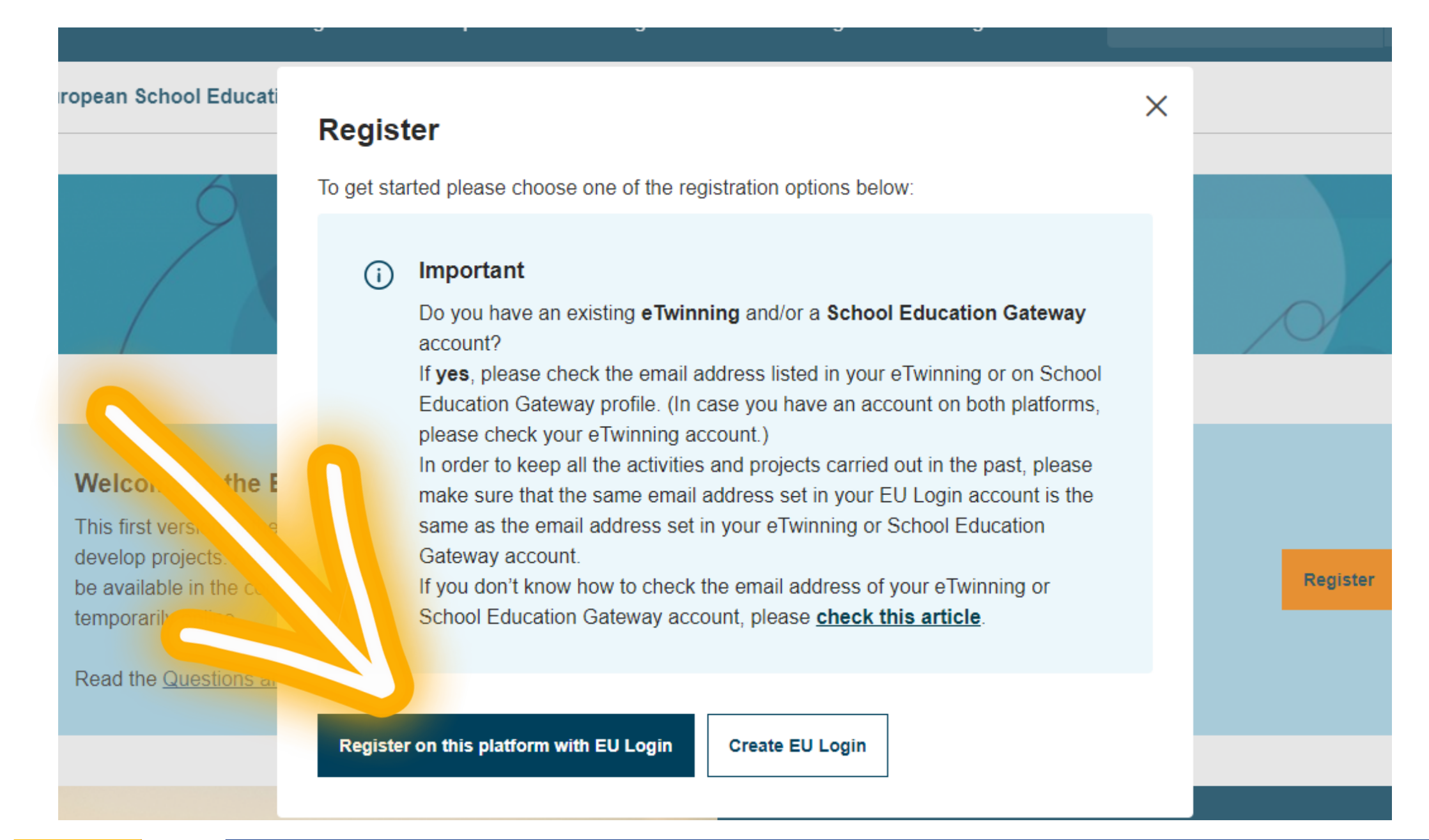

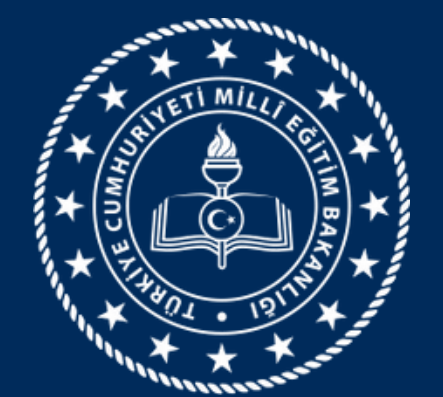

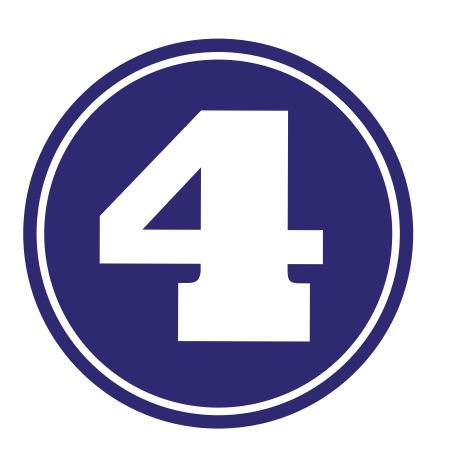

Yazmış olduğunuz mail adresine şifre oluşturma bağlantısı gelecek, mail adresinize gidiniz ve linki tıklayınız. Linke tıkladığınızda aşağıdaki sayfa açılacak, şifrenizi bu sayfadan güncelleyebilirsiniz.

eTwinning

New password

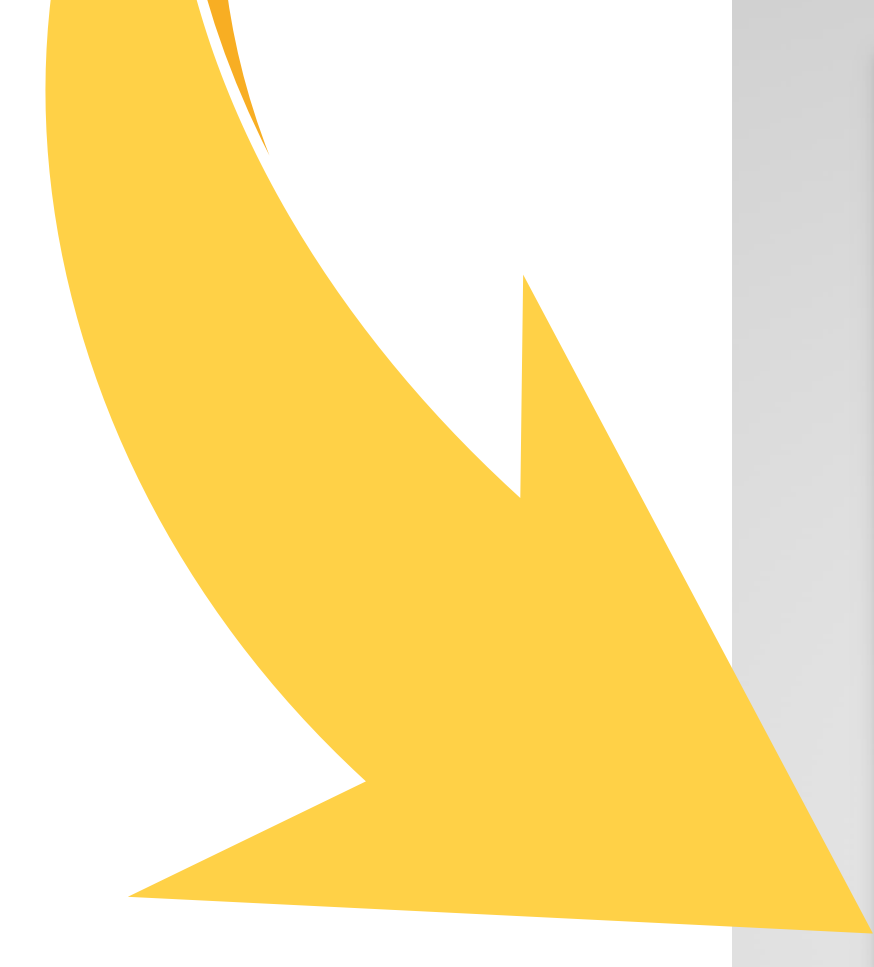

Please choose your new password.

amasyaetwinning@gmail.com

(External)

#### New password

#### Confirm new password

#### Submit

Passwords cannot include your username and must contain at least 10 characters chosen from at least three of the following four character groups (white space permitted):

- Upper Case: A to Z
- Lower Case: a to z
- Numeric: 0 to 9
- Special Characters:!"#\$%&'()\*+,-./:;<=>?@[\]^\_`{|}~

Examples: xQztqXChF3 mhnKq13zqW ^irLZxl`Gy

[Generate other sample passwords]

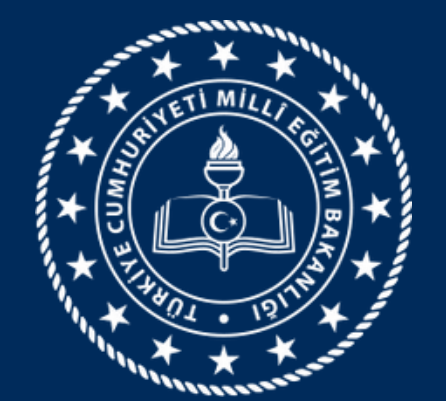

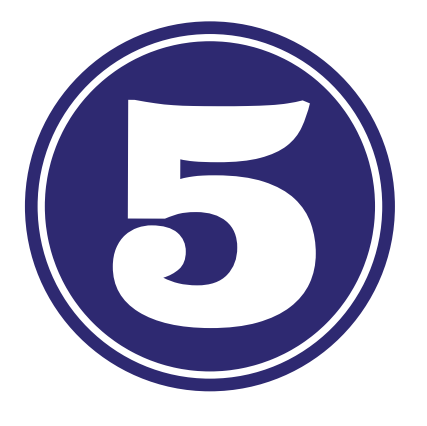

Kayıt olduğunuz mail adresi ve şifre ile artık ESEP'e giriş yapabilirsiniz. Giriş yaptıktan sonra "My Profile" bölümüne giriş yapın.

eTwinning

My profile

Log out

se this message 🛛 🔊

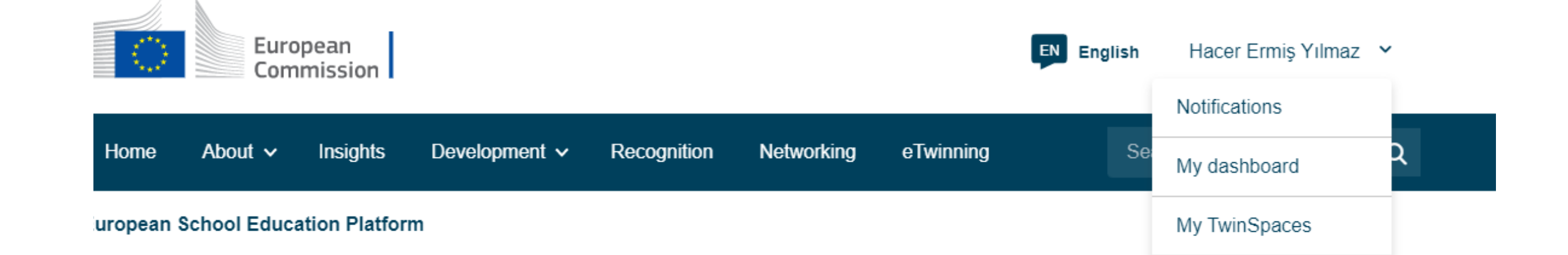

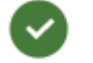

Status message

You have been logged in.

#### **Register on the European School Education Platform**

You are not registered for ESEP yet. In order to visit the restricted area of the platform, you need to proceed with the ESEP registration process.

If you leave the page without submitting the form you will be redirected back to this page. If you want to cancel the registration process then please use the Cancel button.

#### About you

Please fill in the following information about you for completing the registration \* indicates a required field

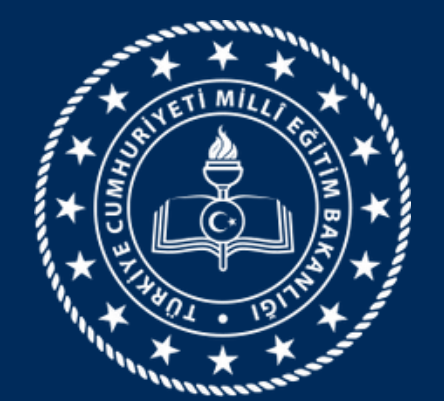

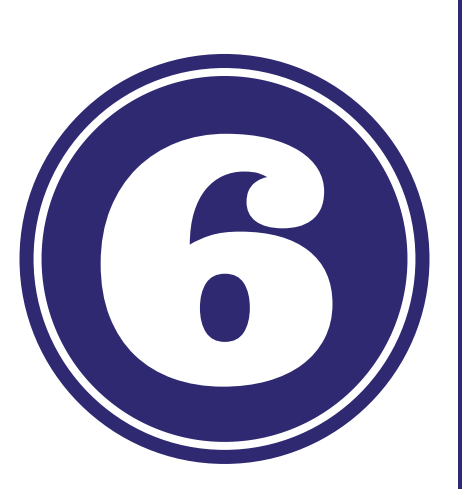

Açılan sayfada ilgili bölümleri mutlaka doldurun. "Member Type" bölümüne "Teacher", "Education Type" bölümüne ise kurum türünüz hangisine uygunluk gösteriyorsa onu işaretlemelisiniz.

#### Site and email language \*

English

This information comes from your <u>EU Login</u>. You can change your name, email address and password there. If you update your EU Login account details, the changes will be visible the next time you log in to the European School Education Platform.

 $\sim$ 

eTwinning

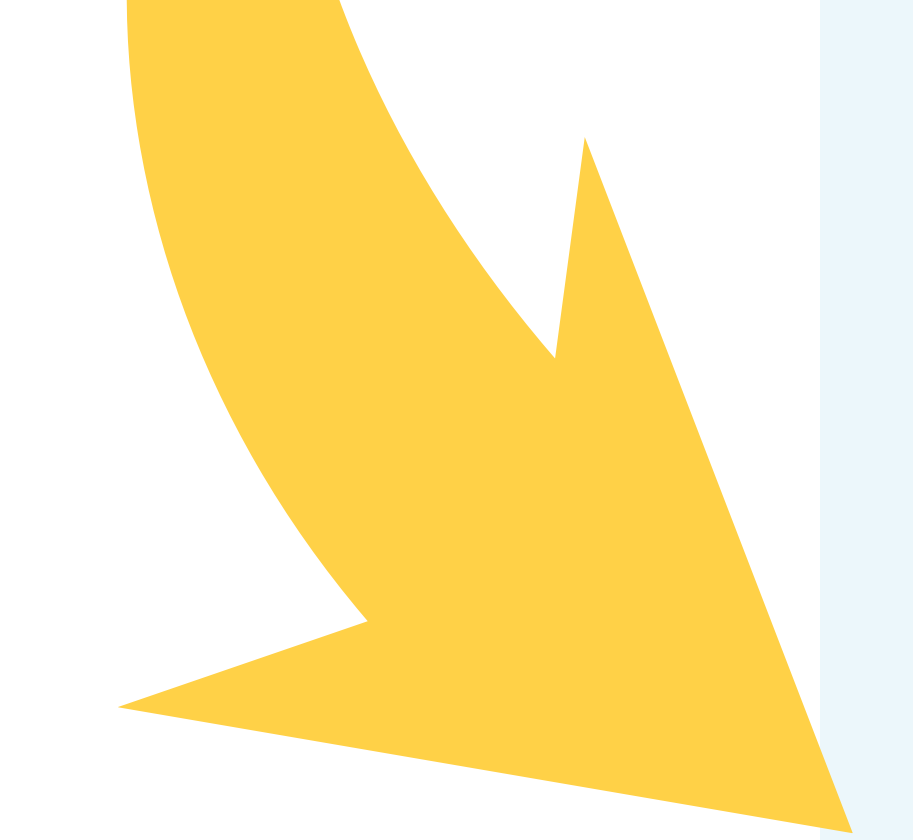

#### Member type \*

Teacher

#### Education type \*

School Education ×

#### Subjects you are interested in

Optional if you completed "Interested vocational subjects"

Select one or more options

#### ~

#### Vocational subjects you are interested in

Optional if you completed "Interested subjects"

Select one or more options

#### Country of work \*

- None -

Accept the ESEP terms and conditions: Disclaimer Privacy Policy Code of Conduct

Cancel

Next

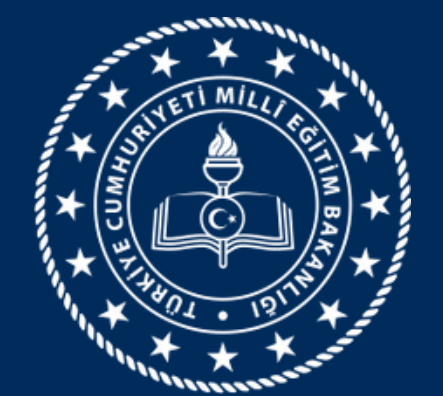

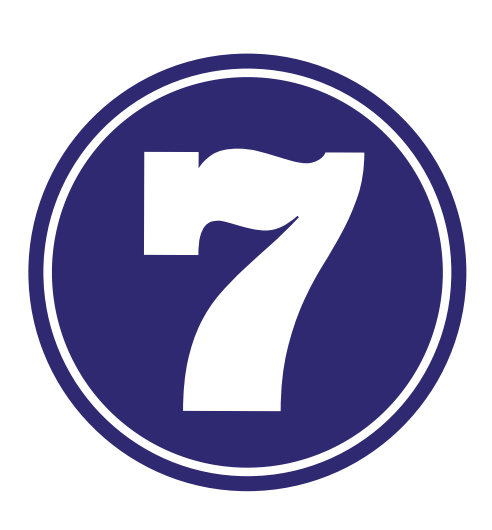

Bilgilerinizi onayladıktan sonra açılan sayfada mutlaka "eTwinninge Katıl (Join eTwinning)" seçeneğini işaretlemelisiniz.

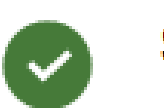

Status message

The changes to your profile have been saved.

Close this message 🛽

eTwinning

### **Register on the European School Education Platform**

# You are eligible to apply for eTwinning

### Why you should join eTwinnic

eTwinning has created a school without bord ommon educe and pupils. eTwinning promotes school collabor Europe the and communication technologies by providing support is and

The portal also offers online tools for teachers to find part and best practices. Thanks to all individual tools, each meminteresting and useful partnerships with teacher and quick manner. al space for teachers the use of information es to project schools.

> pjects, share ideas nmunity can build easy, convenient

I don't want to join eTwinning

Join eTwinning

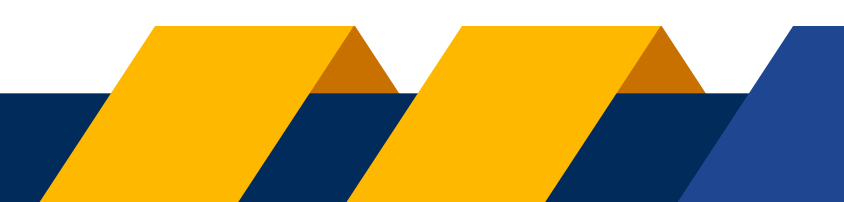

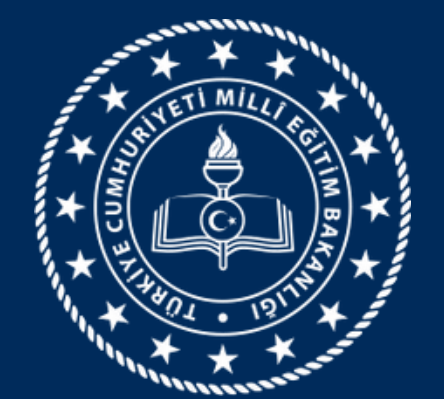

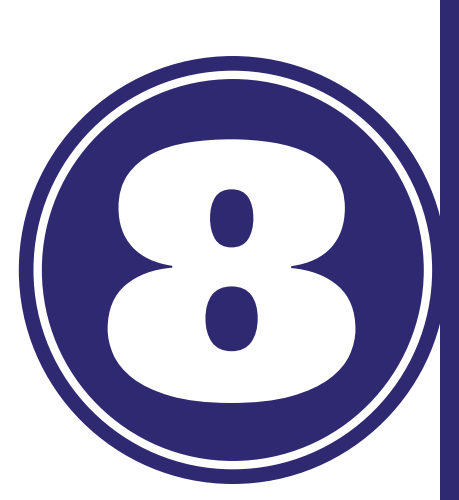

Önünüze açılan sayfa iki aşamalıdır. İlk aşamada ilgi alanlarınız ve öğrencilerinizin yaşı istenmektedir. Bu alanları kendinize göre doldurun ve "Avaliable for eTwinning projects" kısmındaki kutucuğu işaretlemeyi unutmayın.

Register on the European School Education Platform

## Join eTwinning

Connect with European colleagues with similar interest by joining eTwinning

\* indicates a required field

## 1. Your role within the school

#### Subjects of teaching

Optional if you completed "Vocational subjects of teaching"

Select one or more options

Vocational subjects of teaching

Optional if you completed "Subjects of teaching"

 $\mathbf{v}$ 

Select one or more options

 $\sim$ 

×

eTwinning

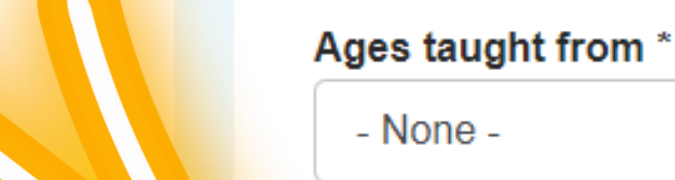

Ages taught to \* - None -

V

Available for eTwinning project

### 2. Add school\*

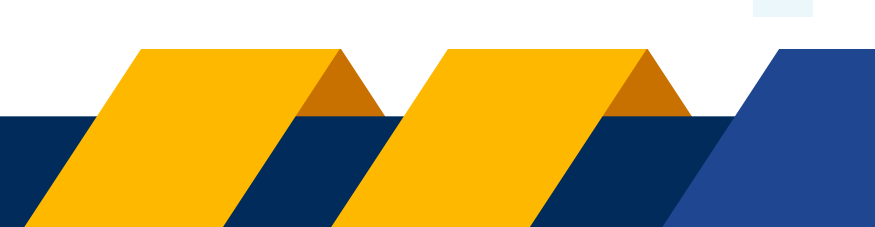

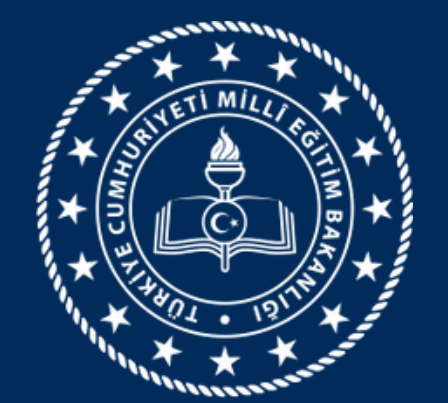

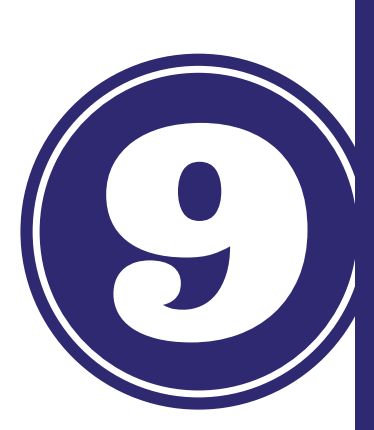

İkinci aşamada ise okul bilgileriniz girmelisiniz. Okul adınız birden fazla varsa (okulunuzun yanında yer alan ID numarasından ayırt etmelisiniz) veya okulunuzu bulamadıysanız mutlaka il koordinatörünüz ile iletişime geçin.

eTwinning

0

pment

2. Add school\* Search by organisation country

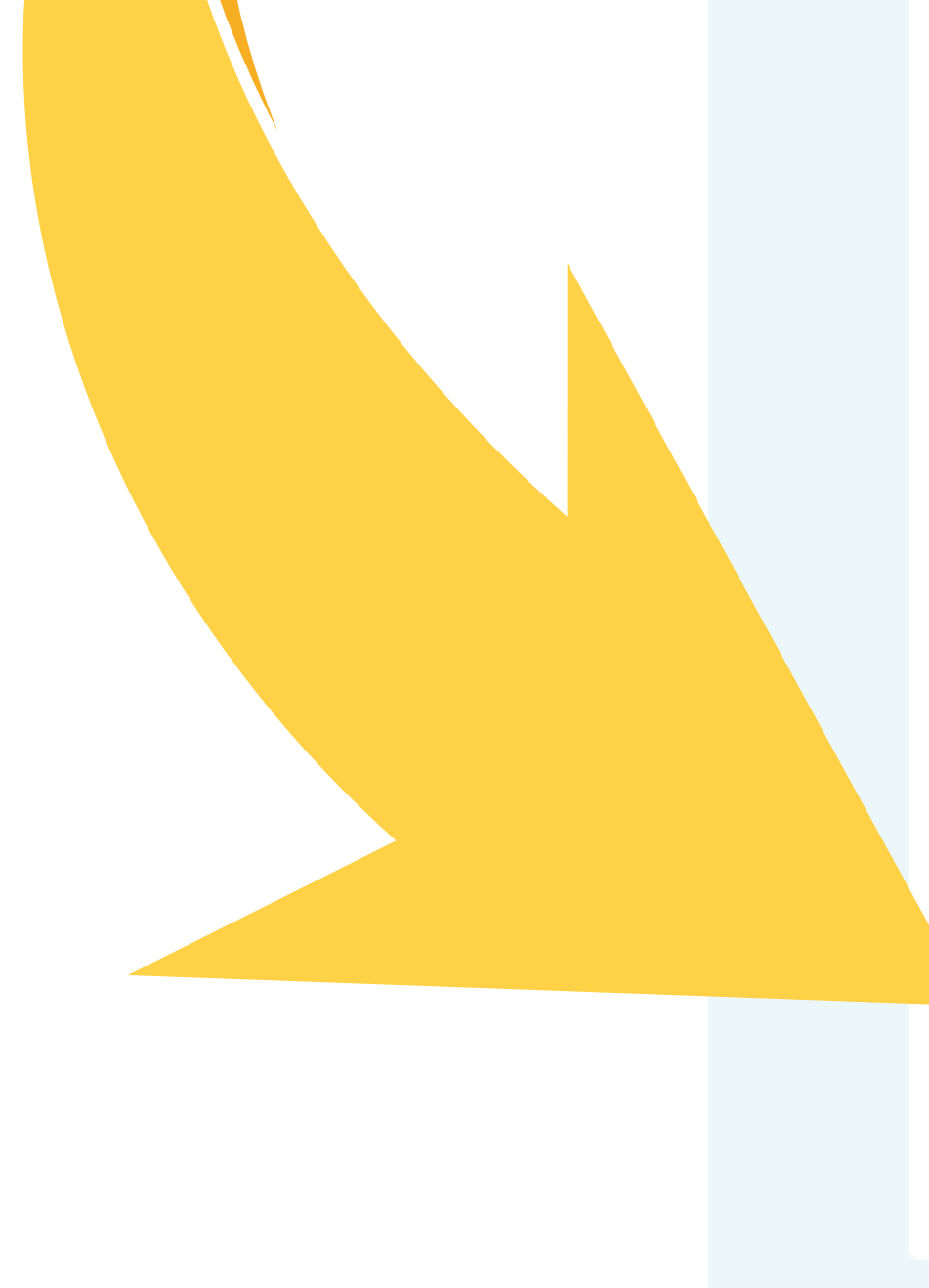

hool Edı

ol Educati

rm for sch

#### , , ,

#### Country

Turkey ~

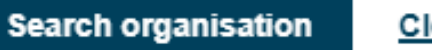

Clear filters

#### Search Organisation

|                            |                                 | Atatürk İlkokulu                     |  |  |  |  |  |  |  |
|----------------------------|---------------------------------|--------------------------------------|--|--|--|--|--|--|--|
|                            | Atatürk İlkokulu (52752)        |                                      |  |  |  |  |  |  |  |
|                            | Atatürk İlkokulu (53424)        |                                      |  |  |  |  |  |  |  |
|                            | Atatürk İlkokulu (55575)        |                                      |  |  |  |  |  |  |  |
|                            |                                 | Dündarlı Atatürk İlkokulu (55675)    |  |  |  |  |  |  |  |
|                            |                                 | Atatürk İlkokulu (55877)             |  |  |  |  |  |  |  |
|                            |                                 | Demirci Atatürk İlkokulu (56156)     |  |  |  |  |  |  |  |
|                            |                                 | Atatürk İlkokulu (59266)             |  |  |  |  |  |  |  |
|                            |                                 | Atatürk İlkokulu (59483)             |  |  |  |  |  |  |  |
|                            |                                 | Atatürk İlkokulu (59753)             |  |  |  |  |  |  |  |
|                            |                                 | Atatürk İlkokulu (60735)             |  |  |  |  |  |  |  |
|                            |                                 | Kartal Atatürk İlkokulu (60790)      |  |  |  |  |  |  |  |
|                            |                                 | Atatürk İlkokulu (60984)             |  |  |  |  |  |  |  |
|                            |                                 | Beyağaç Atatürk İlkokulu (60999)     |  |  |  |  |  |  |  |
|                            |                                 | Atatürk İlkokulu (61373)             |  |  |  |  |  |  |  |
|                            |                                 | Atatürk İlkokulu (61846)             |  |  |  |  |  |  |  |
| cation I                   |                                 | Pehlivanköy Atatürk İlkokulu (61913) |  |  |  |  |  |  |  |
| on Platforr<br>lools in Eu | Edikli Atatürk İlkokulu (63216) |                                      |  |  |  |  |  |  |  |
|                            | Atatürk İlkokulu (64278)        |                                      |  |  |  |  |  |  |  |
|                            | Atatürk İlkokulu (64362)        |                                      |  |  |  |  |  |  |  |
|                            |                                 | Ödemiş Atatürk İlkokulu (64525)      |  |  |  |  |  |  |  |
|                            |                                 | Atatürk İlkokulu (64981)             |  |  |  |  |  |  |  |
|                            |                                 | Atatürk İlkokulu (65282)             |  |  |  |  |  |  |  |

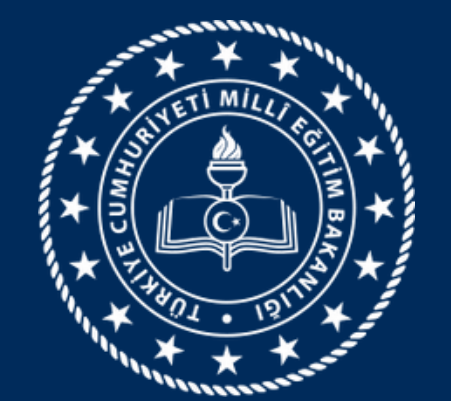

> Son olarak açılan sayfada "eTwinning'e Katıl (Join eTwinning)" seçeneğini işaretlemeyi unutmayın.

eTwinning

Add organisation

You are eligible to apply for eTwinning

## Why you should join eTwinning

eTwinning has created a school without borders, a common educational space for teachers and pupils. eTwinning promotes school collaboration in Europe through the use of information and communication technologies by providing support, tools and services to project schools.

The portal also offers online tools for teachers to find partners, launch projects, share ideas and best practices. Thanks to all individual tools, each member of the community can build interesting and useful partnerships with teachers throughout Europe in an easy, convenient and quick manner.

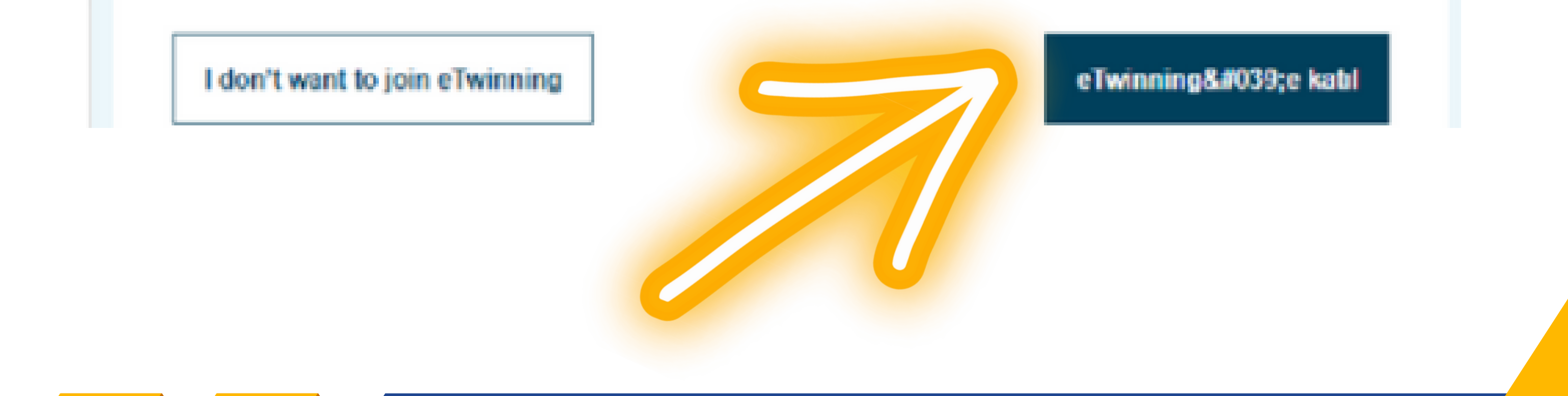